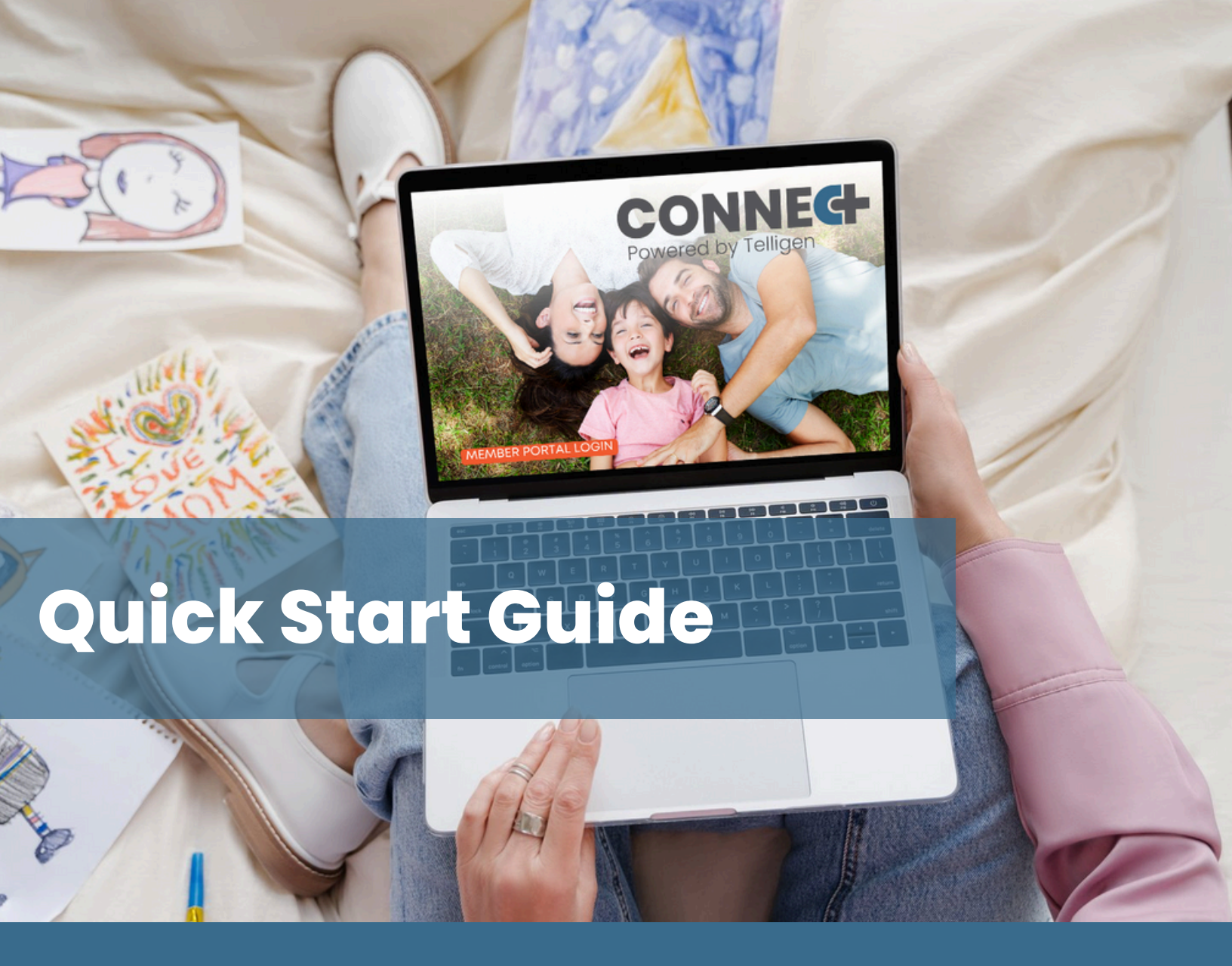

## TABLE OF CONTENTS

- Getting Started
- 🔗 Dashboard
- Logging Biometrics
- Logging Nutrition

- Logging Exercise
- < Challenges
- Profile
- Oevice Syncing

## **GETTING STARTED**

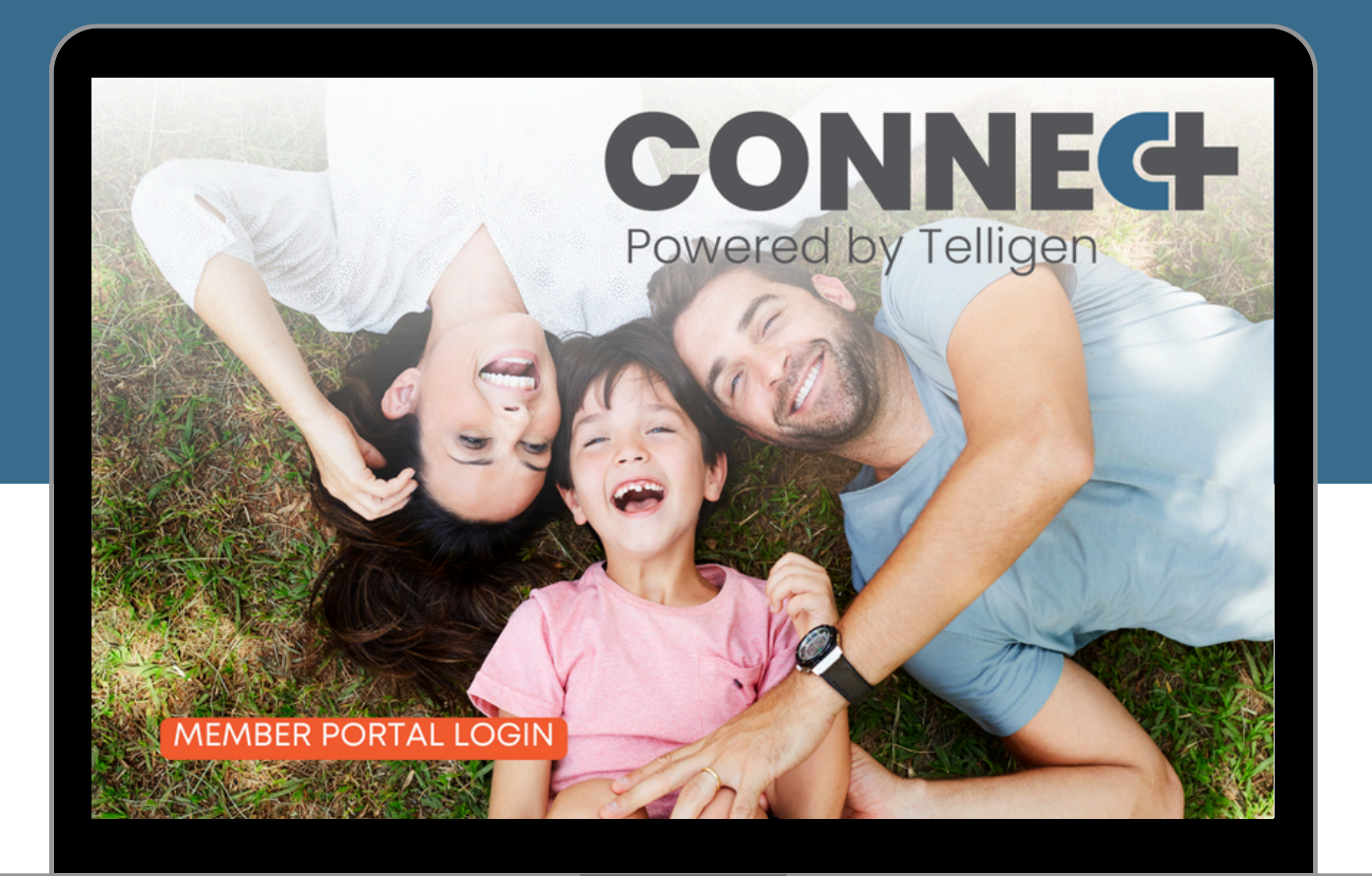

### REGISTRATION

#### 1. Go to the Portal

Go to the portal at telligenconnect.com

#### 2. Click the Portal Login Button

Click on the portal login button

#### 3. Log In or Register

Login using your username and password, or click the button to register

#### 4. Reset Password

Tap "Forgot Password" to reset your password.

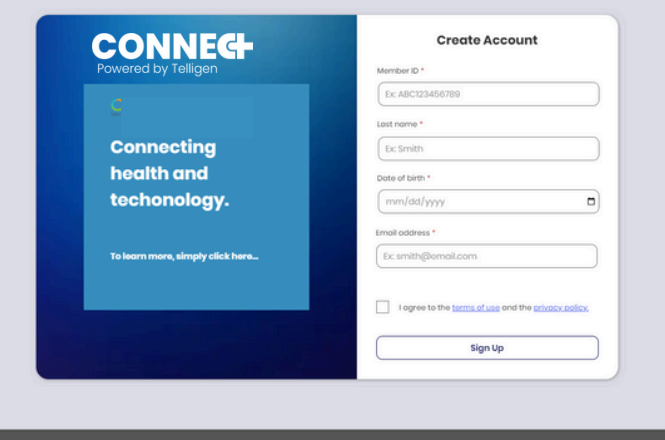

Powered by Telligen. Copyright 2023. All rights reserved. Terms of Service. Privacy Policy

## DASHBOARD

The portal dashboard is your jumping point to log data and participate in challenges. You can also see how many points you have earned to date for the program year.

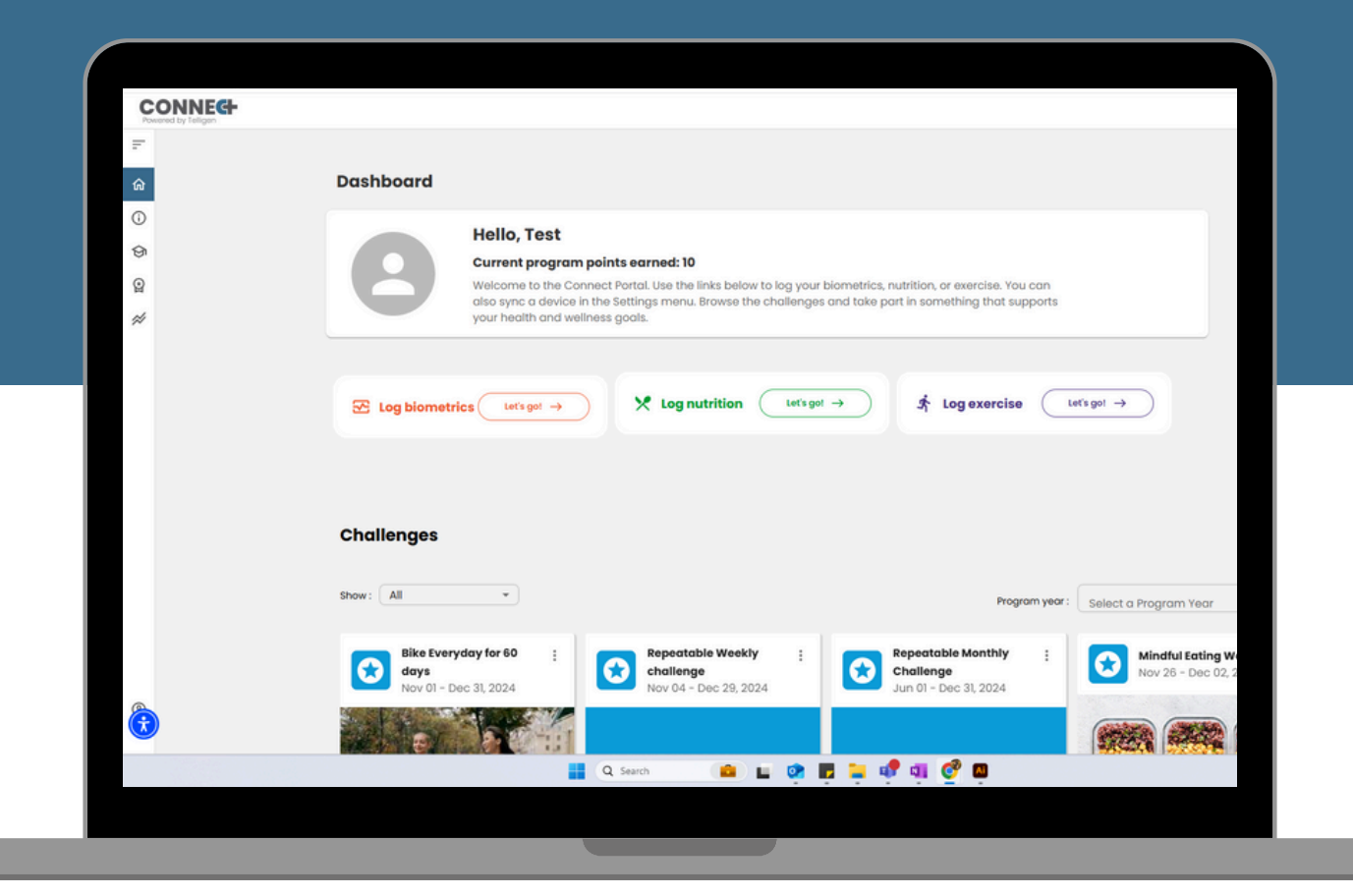

### DASHBOARD FEATURES

#### 1. Navigation

On the left-hand side, you can navigate the portal to the following:

- Expand: Expand the Navigation
- Home: Click to return to the Dashboard
- How It Works: Click to see program information
- Education: Click to access resource library
- Member Challenges: Click to view challenges
- **Data Tracker:** Click to log data for for biometrics, nutrition, and exercise

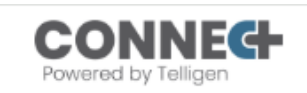

×

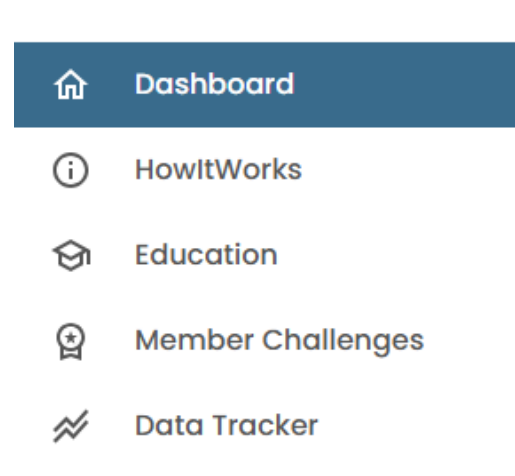

### DASHBOARD FEATURES

#### 2. Log Data

From the dashboard, you can begin logging data from the dashboard or navigation for biometrics, nutrition, and exercise by clicking the respective "Let's Go!" button. See the "Logging Data" section for complete instructions on how to log data for biometrics, nutrition, and exercise.

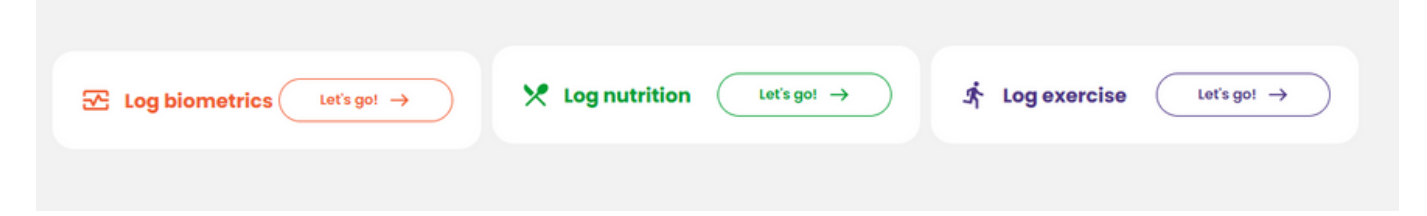

#### 3. Interact with Challenges

From the dashboard, you can enroll in challenges and view challenge details.

| ow: All 🔹                                             |             |                                     |                               |        |                        |                                    | Pro          | ogram year : | Select a Pr                              | ogram Y                                  | 'ear                                           | •                  |
|-------------------------------------------------------|-------------|-------------------------------------|-------------------------------|--------|------------------------|------------------------------------|--------------|--------------|------------------------------------------|------------------------------------------|------------------------------------------------|--------------------|
| Bike Everyday for 60<br>days<br>Nov 01 - Dec 31, 2024 |             | Repeatab<br>challenge<br>Nov 04 - D | le Weekly<br>)<br>)ec 29, 202 | :      | C<br>Ju                | epeatabl<br>hallenge<br>un 01 - De | e Monthly    | :            |                                          | indful E<br>ov 26 - D                    | ating Wee<br>Dec 02, 202                       | <b>k S</b>         |
|                                                       |             | ę                                   | 3                             |        |                        | E                                  | •            |              |                                          |                                          |                                                |                    |
| Earn points by biking everyday for 60 da              |             | Ie Weekly cl                        | Hallenge sha                  | )      | Repeatable<br>Extracts | Monthly C                          | Mallenge sho | ort desc     | A 7-day cho<br>and improv<br>through mir | allenge to<br>e your rele<br>adful eatir | cultivate aw<br>ationship with<br>ng practices | areness<br>th food |
| Timeframe: 12/18/2024                                 | Total Poi   | nte: 0/1                            | 160                           |        | Total Boin             | to: 0/1                            | 050          |              | Total Poin                               | ts: 0/:                                  | 35                                             |                    |
| Outline 1                                             | Totarroi    | nts. 071                            |                               |        | Total Point            |                                    | 000          |              | Timeframe                                |                                          | 12/18/2024                                     |                    |
| Option                                                | Imetran     | ne: Dec                             | : 16 - 22                     |        | limetrame              | Dec                                | ember        |              | Option 1                                 |                                          |                                                |                    |
| Activity Goal Actual Met                              | ic Option 1 |                                     |                               |        | Option 1               |                                    |              |              | Activity                                 | Goal                                     | Actual                                         | Metrie             |
| Biking ≥10 0 min                                      | te Activity | Goal                                | Actual                        | Metric | Activity               | Goal                               | Actual       | Metric       |                                          |                                          |                                                |                    |
| 4                                                     |             |                                     |                               |        |                        |                                    |              |              | Logs                                     | 21                                       | 0                                              | day(s              |
| Option 2                                              | Biking      | ≥ 10                                | 0                             | minute | Stairs                 | ≥ 100                              | 0            | flight(s)    | ¢                                        |                                          |                                                |                    |
|                                                       |             |                                     |                               | •      | <                      |                                    |              | •            | 100 Mar 100                              |                                          |                                                |                    |

You can also access challenges in the navigation. For more information on accepting and tracking challenges, see the "Challenges" section.

## LOGGING BIOMETRICS

The Connect portal allows you to record and track biometric data, including blood pressure, blood sugars, cardiopulmonary, cholesterol, height, and weight values.

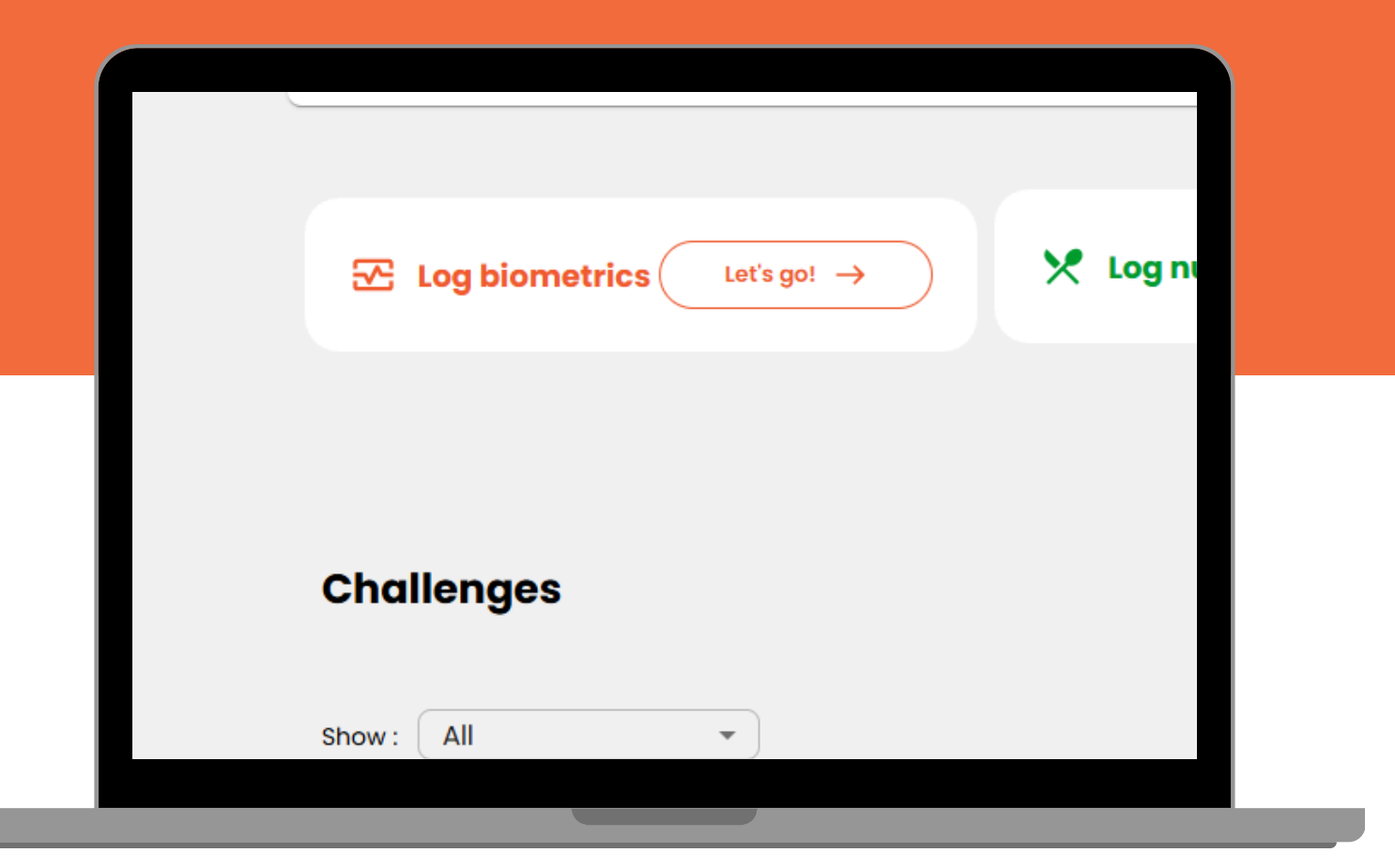

### LOGGING BIOMETRICS

#### From the Dashboard

1. Click the "Let's Go" button in the Log Biometrics module

2. The biometrics bin will open up from the right

3. In the drop-down labeled "Choose a biometric", select the biometric marker you want to log

4. The date will autofill to the current day. If needed, members can log up to 4 weeks in the past by clicking the calendar icon and selecting an alternative date

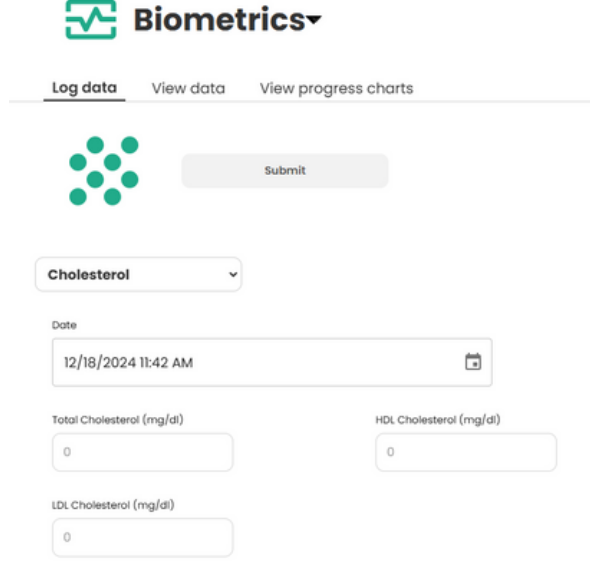

### **BIOMETRICS**

5. Enter the values for your biometric (please note, these will vary depending which type of biometric marker you are logging)

6. Once you add your values, the submit button will darken and you can submit your entry.

#### From the Navigation

1. Click the Data Tracker Icon in the left-hand navigation

2. Click the "Let's Go" button in the Log Biometrics module

3. The biometrics bin will open up from the right

4. Follow the steps listed above

### VIEWING BIOMETRIC DATA

1. Open up the Biometrics bin by following the steps above.

2. In the Biometrics bin, click the "View data" tab

3. In the "Choose a biometric" drop-down, select the marker you want to view data for

4. If there are multiple types of data (e.g., blood sugars glucose or triglycerides), select which item you want to view in the "Select an item" drop-down

4. The data you've logged for those biometric types will populate below

| <mark> </mark> Biomet | trics                | CLOSE |
|-----------------------|----------------------|-------|
| Log data View data    | View progress charts |       |
| $\mathbf{\Sigma}$     | Submit               |       |
| Blood Pressure 👻      |                      |       |
| Date                  |                      |       |
| 12/18/2024 11:42 AM   | ti                   |       |
| Systolic (mm Hg)      | Diastolic (mm Hg)    |       |
| 100                   | 40                   |       |

| Biom                                    | netrics <del>-</del>     |                    | CLOSE  |
|-----------------------------------------|--------------------------|--------------------|--------|
| Log data View do                        | ta View progress cho     | arts               |        |
|                                         | hoose a biometric 🔹 🗸    |                    |        |
|                                         | elect an item 🔹 🗸        |                    |        |
|                                         | Select search cri        | teria              |        |
| 🔂 Bior                                  | netrics <del>-</del>     |                    | CLOSE  |
| Log data View o                         | lata View progress ch    | arts               |        |
|                                         | Blood Sugars 👻           |                    |        |
|                                         | Glucose v                |                    |        |
| <b>Date/Time</b><br>12/18/2024 11:54 AM | <b>Value</b><br>94 mg/dL | Source<br>Turnleaf | Action |

### VIEWING PROGRESS CHARTS

1. Open up the Biometrics bin by following the steps above.

2. In the Biometrics bin, click the "View progress charts" tab

3. In the "Choose a biometric" drop-down, select the marker you want to view data for

4. If there are multiple types of data (e.g., blood sugars glucose or triglycerides), select which item you want to view in the "Select an item" drop-down

4. The data you've logged for those biometric types will populate below in chart form

5. In the chart, you can pick a date range of day, week, month, year, or all

6. Below the chart, you can see your average, range, and trend for the data. You can also click "Show all data" to view all the data you have logged for that biometric marker

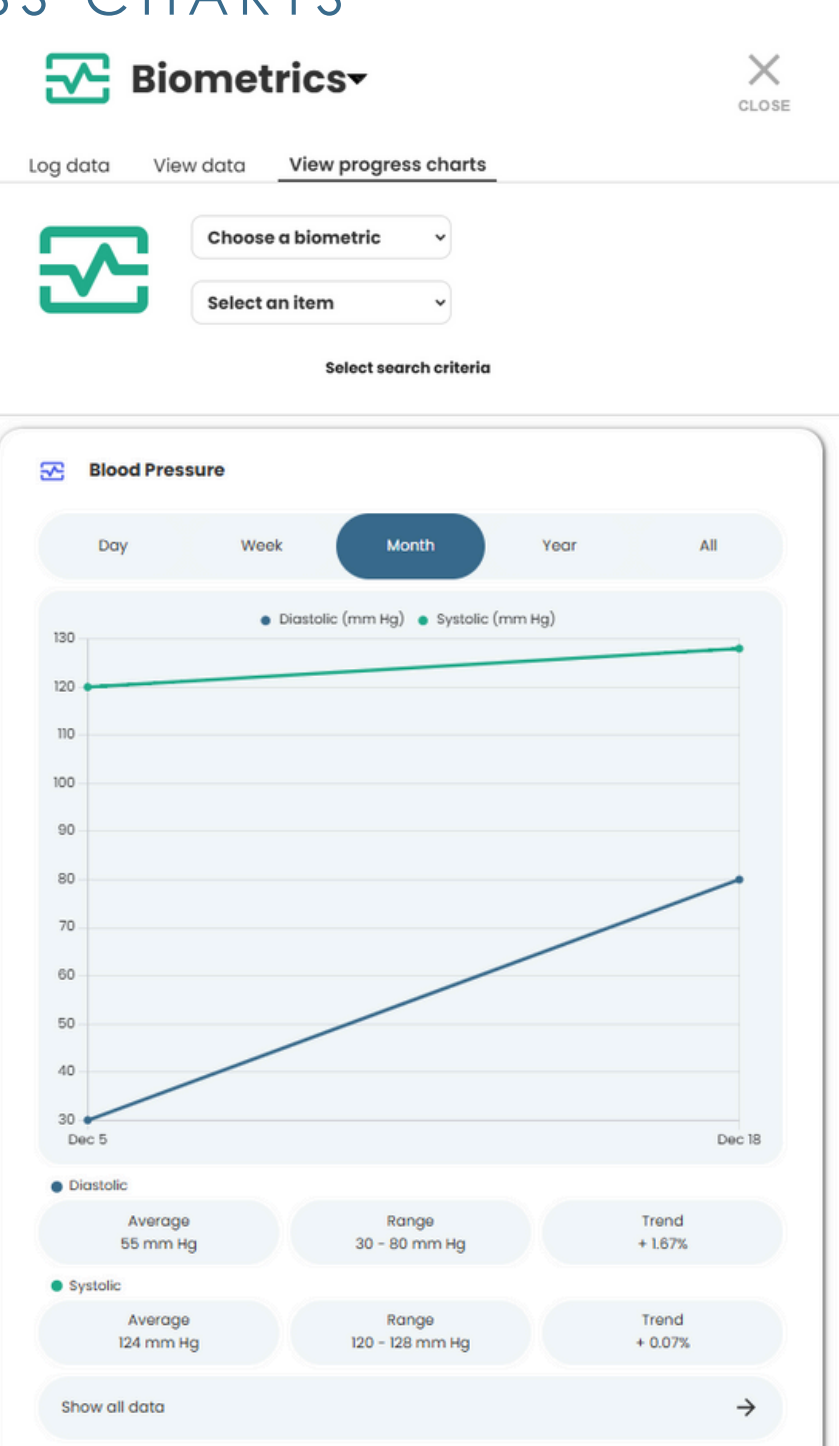

# LOGGING NUTRITION

The Connect portal allows you to record and track biometric data, including blood pressure, blood sugars, cardiopulmonary, cholesterol, height, and weight values.

| ce in the s<br>wellness | Settings menu.<br>goals. | Browse the o | challenges and | I take part in | something               |
|-------------------------|--------------------------|--------------|----------------|----------------|-------------------------|
| $\supset$               | 🗶 Log nu                 | itrition (   | Let's go! →    |                | \$ <mark>↑</mark> Loge> |
|                         |                          |              |                |                |                         |
|                         |                          |              |                |                |                         |

### LOGGING NUTRITION

#### From the Dashboard

1. Click the "Let's Go" button in the Log Nutrition module

2. The nutrition bin will open up from the right

3. The date will autofill to the current day. If needed, members can log up to 4 weeks in the past by clicking the calendar icon and selecting an alternative date

View data
View progress charts

Date
12/18/2024

Water
0

Daily Totals

4. In the area labeled "Water", you can add how much water you've consumed for the day in 8 oz increments

5. Click the Save icon to log water

### NUTRITION

5. To log food, click the green plus sign

6. Select the "Breakfast, Lunch, Dinner, or Snacks" tab to input food for the meal you consumed

7. Type the type of food you ate into the search field. The system will take a few seconds to generate results

8. Select from the options listed

|                            | Add a Foo                     | d Item         |            | <b>O</b> 16  | BLACK CHER | RY ON THE BOT | TOM GREEK Y |
|----------------------------|-------------------------------|----------------|------------|--------------|------------|---------------|-------------|
| Breakfast                  | Lunch                         | Dinner         | Snacks     |              | Servings*  | Size          | *           |
| choban<br>133kcal          | d Food"                       | 3.1g           | ×<br>17.7g | 7img a       | _ Unit     | Calories* —   | Carbs *     |
| 19 - BIZZY BU<br>CHOBANI - | ZZY STRAWB                    | ERRY YOGURT    | MILKSHAKES | STRAWBERRY   | g          | 80            | 11.3        |
| KCAL<br>68kcal             | P<br>5.08g                    | F<br>1.69g     | C<br>8.47g | s<br>42mg    |            |               |             |
| 20 - BLACK C               | HERRY GREEN<br>Serving Size - | YOGURT, BLA    | CK CHERRY  |              | Fat"       | 7.33          | Sodium      |
| KCAL<br>80kcol             | р<br>7.33g 0                  | ғ с<br>д 11.3g | S<br>43mg  |              | Ū          |               |             |
| 21 - BLACK C               | HERRY ON TH<br>Serving Size - | BOTTOM GRE     | EK YOGURT, | BLACK CHERRY |            |               |             |
| KCAL<br>80kcal             | P<br>7.33g                    | r<br>Og        | с<br>11.3g | s<br>43mg    |            | SUBMIT        |             |
|                            |                               |                |            |              |            |               |             |

9. The nutrition info will auto-populate. You can adjust the serving size to accurately reflect the quantity of the food you ate.

10. Click "Submit" to log the food. If you want to submit another entry, you can also click "Submit and Add Another" to repeat.

11. If no results appear or the correct option does not populate in the list, you can manually add the nutrition info instead and hit submit

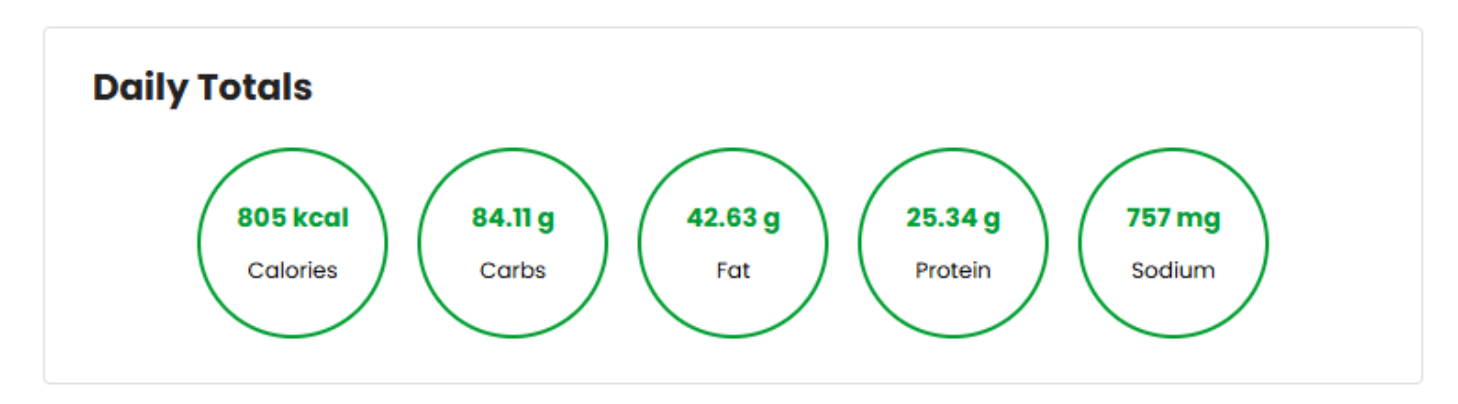

12. After you log food, your calories and macros will populate in the nutrition bin

# LOGGING EXERCISE

The Connect portal allows you to record and track biometric data, including blood pressure, blood sugars, cardiopulmonary, cholesterol, height, and weight values.

| 🖈 Log exercise | $\fbox{Let's go!} \rightarrow$ |  |
|----------------|--------------------------------|--|
|                |                                |  |
|                |                                |  |
|                |                                |  |

### LOGGING EXERCISE

#### From the Dashboard

1. Click the "Let's Go" button in the Log Exercise module

2. The exercise bin will open up from the right

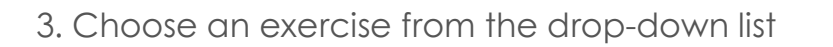

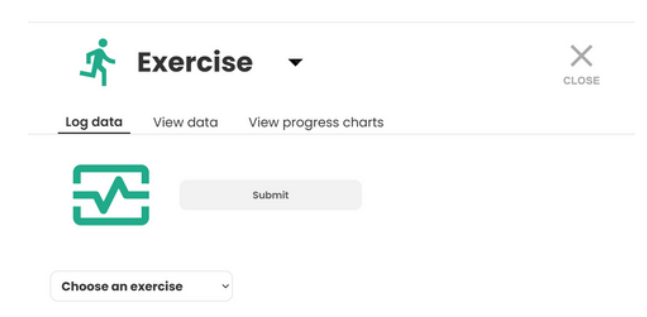

4. The date will autofill to the current day. If needed, members can log up to 4 weeks in the past by clicking the calendar icon and selecting an alternative date

5. You can add exercise minutes, miles, and other fields based on the exercise you selected

5. Click "Submit" to save

#### **EXERCISE**

#### From the Navigation

1. Click the Data Tracker Icon in the left-hand navigation

2. Click the "Let's Go" button in the Log Exercise module

3. The exercise bin will open up from the right

4. Follow the steps listed above

| <b>Å</b>    | Exercis    |        | CLOSE |
|-------------|------------|--------|-------|
|             |            | Submit |       |
| Choose an e | vxercise ~ |        |       |

### VIEWING EXERCISE DATA

1. Open up the Exercise bin by following the steps above.

2. In the Exercise bin, click the "View data" tab

3. In the "Choose an exercise" drop-down, select the marker you want to view data for

4. The data you've logged for those biometric types will populate below

| Ť.       | Exercis   | e •               |       |
|----------|-----------|-------------------|-------|
| Log data | View data | View progress cho | arts  |
|          | Choose    | e an exercise 🔹 🗸 |       |
|          | Select    | an item 🗸 🗸       |       |
|          |           | Select search cri | teria |

### VIEWING PROGRESS CHARTS

1. Open up the Exercise bin by following the steps above.

2. In the Exercise bin, click the "View progress charts" tab

3. In the "Choose an exercise" drop-down, select the exercise you want to view data for

4. The data you've logged for those exercise types will populate below in chart form

5. In the chart, you can pick a date range of day, week, month, year, or all

6. Below the chart, you can see your average, range, and trend for the data. You can also click "Show all data" to view all the data you have logged for that exercise

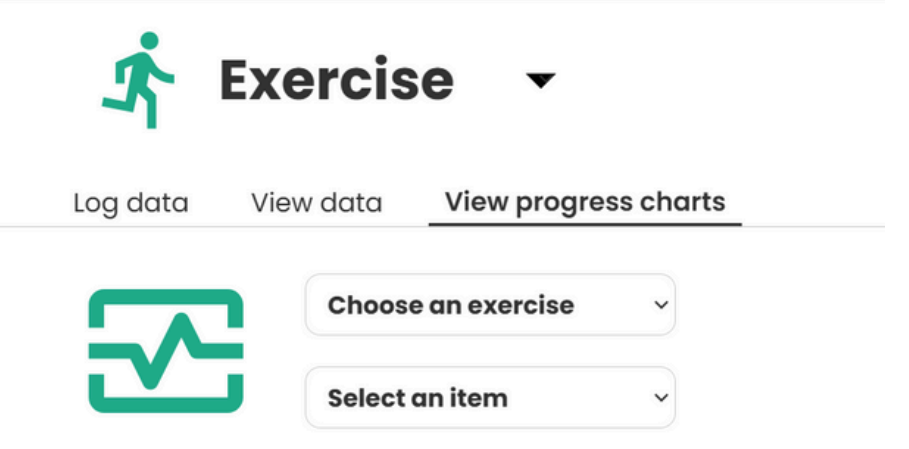

Select search criteria

## CHALLENGES

The Connect portal allows you to participate in challenges to earn points and improve your well-being.

| Show: All                                   |                                                                   |                                                                   |                        |
|---------------------------------------------|-------------------------------------------------------------------|-------------------------------------------------------------------|------------------------|
|                                             |                                                                   | Program year :                                                    | Select a Progra        |
| 1Q25: New Moves<br>Jan 06 - Mar 30,<br>2025 | IQ25: Fuel for the         :           Year                       | 1Q25: Space to :<br>Breathe<br>Jan 06 - Mar 30,<br>2025           | Participation (Januar) |
|                                             |                                                                   |                                                                   |                        |
| Diversify your fitness routine!             | Track your fruits and vegetables this<br>quarter and earn points! | Breathing exercises are an important tool for your mental health! | Answer the follow      |
| Total Points: 0/60                          |                                                                   | WELL-BEINO                                                        | EXERCISE               |
|                                             | -                                                                 | and the state                                                     | QUIZ                   |

### PARTICIPATING IN CHALLENGES

#### 1. Accept Challenge

To accept a challenge, click the "Enroll" button associated with the challenge from your dashboard or the Challenges page. Accepted Challenges will show "In Progress" at the bottom. Completed Challenges will show "Completed" at the bottom

#### 2. Log Data for Challenge

Depending on the challenge, you may need to log data for nutrition or exercise. To do so, follow the instructions above to log data. Data will be automatically calculated into the challenge when criteria is met.

#### 3. Challenge Quizzes

If the challenge is a quiz or requires you to answer "yes or no" to a question, you can participate by clicking the "Start Now" button below the challenge

## **CHALLENGES**

### LEAVING A CHALLENGE

1. On the challenge card, click the three vertical dots and select "Leave"

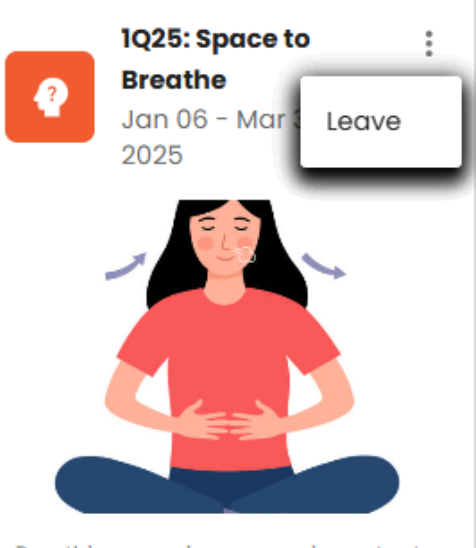

Breathing exercises are an important tool for your mental health!

WELL-BEING

Total Points: 0/60

# **DEVICE SYNCING**

The Connect Portal allows members to sync their fitness devices.

| <ul> <li>Image: Second state of the second state of the second st</li></ul> |             | Wy Information | Sync App) |        |                 |                    |  |
|----------------------------------------------------------------------------------------------------|-------------|----------------|-----------|--------|-----------------|--------------------|--|
| <ul> <li>Image: Second second se</li></ul>     | 命<br>(j     |                |           |        |                 |                    |  |
| Basic information                                                                                                    | ©<br>©<br>≈ |                |           | 5E64AD |                 | Update y<br>Upload |  |
|                                                                                                    |             |                |           |        | Basic informati | on                 |  |

### SYNCING DEVICES

1. Navigate to your profile.

2. Click the button labeled "Sync App"

3. Locate the device you wish to sync from the list of apps and click the "Connect" button"

4. Follow the instructions given by the app.

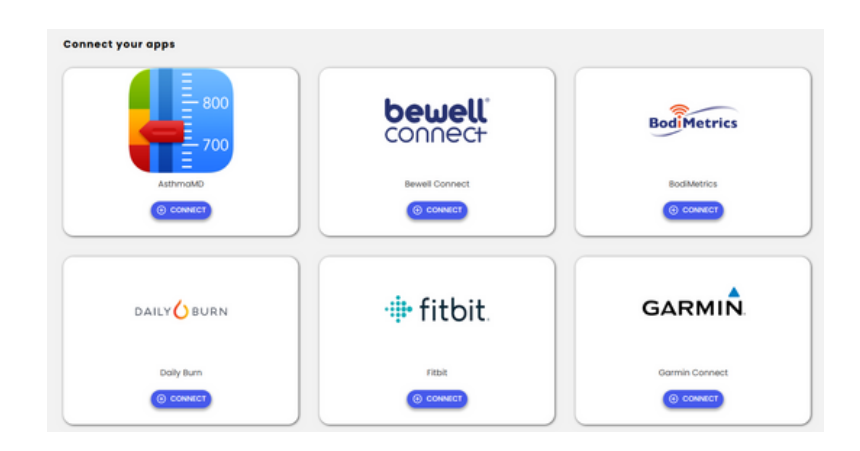